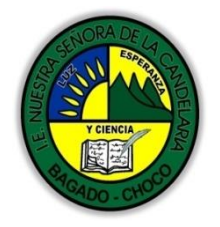

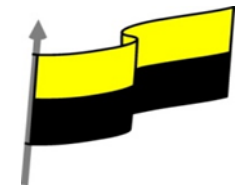

Guías te trabajo para suplir emergencia de salud debido al CVID19 "corona virus" para la atención al estudiantado en el área de ciencias naturales y tecnología del municipio de Bagadó en la IE nuestra señora de la candelaria

> DOCENTE: HUGO ALEX LEMOS LEMOS CORREO ELECTRONICO: hualele@hotmail.com TELÉFONO: 3104562179

INSTITUCIÓN EDUCATIVA NUESTRA SEÑORA DE LA CANDELARIA TECNOLOGÍA E INFORMATICA BAGADÓ-CHOCO 2020

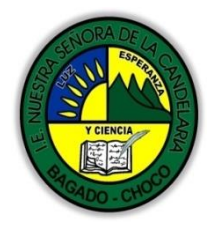

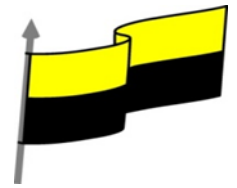

| Área                          | Tecnología E informática                                                                                                    |                                                |  |
|-------------------------------|----------------------------------------------------------------------------------------------------|------------------------------------------------|--|
| Grado                         | 9°                                                                                                    |                                                |  |
| Docente                       | Hugo alex lemos lemos                                                                                                    |                                                |  |
| Tema                          | Software para la creación publicitaria "Publisher"                                                                                                    |                                                |  |
| Estándar                      | Represento en gráficas bidimensionales, objetos de tres dimensiones a través de proyecciones<br>y diseños a mano alzada o con la ayuda de herramientas informáticas                                                             |                                                |  |
| DBA .Derechos                 |                                                                                                    |                                                |  |
| básicos de                    | En área de informática no se maneja est                                                                                                    | e ítem                                         |  |
| aprendizajes                  |                                                                                                    |                                                |  |
| Competencia                   | Resuelvo problemas cotidianos y evaluó las solucio                                                                                                    | ones teniendo en cuenta los contenidos vistos. |  |
|                               | 1. La ventana Introducción                                                                                                    |                                                |  |
| Aprendizaje                   | 2. Tipos de Publicación                                                                                                    |                                                |  |
|                               | 3. Utilizar una plantilla                                                                                                    |                                                |  |
|                               | 4. Importando un documento de Word                                                                                                    |                                                |  |
| Situación<br>actual           | Al abordar el tema los estudiantes tenían conocimiento y comprendieron de entrada muy bien la temática.                                                                                                    |                                                |  |
| Evidencias de<br>Aprendizaje. | El estudiante maneja los conceptos sobre informática, tecnología, comunicación TIC, practica el<br>cómo realizar una publicidad en Publisher, pone en marcha nuevas técnicas para la utilización y<br>creación de publicidades. |                                                |  |
|                               | Fecha de inicio                                                                                                    | Fecha de entrega de actividades                |  |

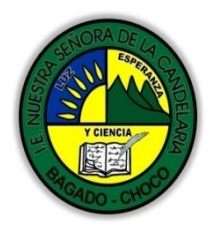

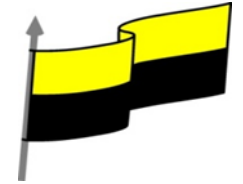

| Administración<br>del tiempo               | 11 de mayo 2020                                                                                                    |                                                                                                    | 22 de mayo de 2020                                                                                                    |                                                                                |  |
|--------------------------------------------|----------------------------------------------------------------------------------------------------|----------------------------------------------------------------------------------------------------|----------------------------------------------------------------------------------------------------|--------------------------------------------------------------------------------|--|
| Momento 1:<br>Momento<br>exploración       | Conocimientos previos<br>¿sabe porque es impor<br>¿sabe cómo utilizar ur<br>¿sabe Importando un<br>Justifica tus respues                                                                                                    | nientos previos:<br>porque es importante saber los Tipos de Publicación en Publisher?<br>cómo utilizar una plantilla en Publisher ?<br>Emportando un documento de Word a Publisher?<br>ca tus respuesta |                                                                                                    |                                                                                |  |
| Momento 2:<br>Momento de<br>estructuración | La ventana Introducción<br>Muchos de los programas o<br>de Introducción donde po<br>opciones, plantillas etc. Cu<br>ventana de Introducción, o<br>serie de plantillas de publi<br>TIPOS DE PUBLICACIÓN<br>Microsoft Office Publishe<br>publicación, estos se pue | de Office presentan una ventana<br>bdrá crear o elegir una serie de<br>uando inicia Publisher, aparece la<br>icación.<br>N<br>er presenta diferentes tipos de<br>eden apreciar, al abrir la ventana de  |                                                                                                    | menús                                                                          |  |
|                                            | Tipos de publicaciones<br>Tamaños de página en bl<br>Anuncios<br>Boletines<br>Calendarios<br>Catálogos<br>Correo electrónico<br>Currículos<br>Diplomas<br>Etiquetas<br>Folletos<br>Formularios comerciales<br>Importar documentos de<br>Letreros                 | Introducción di Inicia                                                                                                    | Menús<br>Menús<br>Pancartas<br>Postales<br>Programas<br>Prospectos<br>Proyectos para<br>Publicaciones r<br>Sitios Web<br>Sobres<br>Tarjetas de fei<br>Tarjetas de fei<br>Tarjetas de fei<br>Tarjetas de fei<br>Tarjetas de sa<br>Vales de regali | a doblar hojas<br>'ápidas<br>licitación<br>vitación<br>esentación<br>ludo<br>D |  |

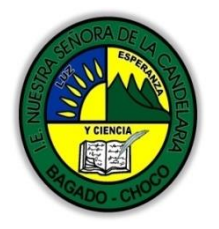

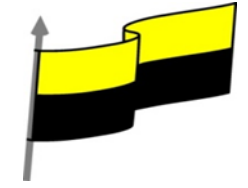

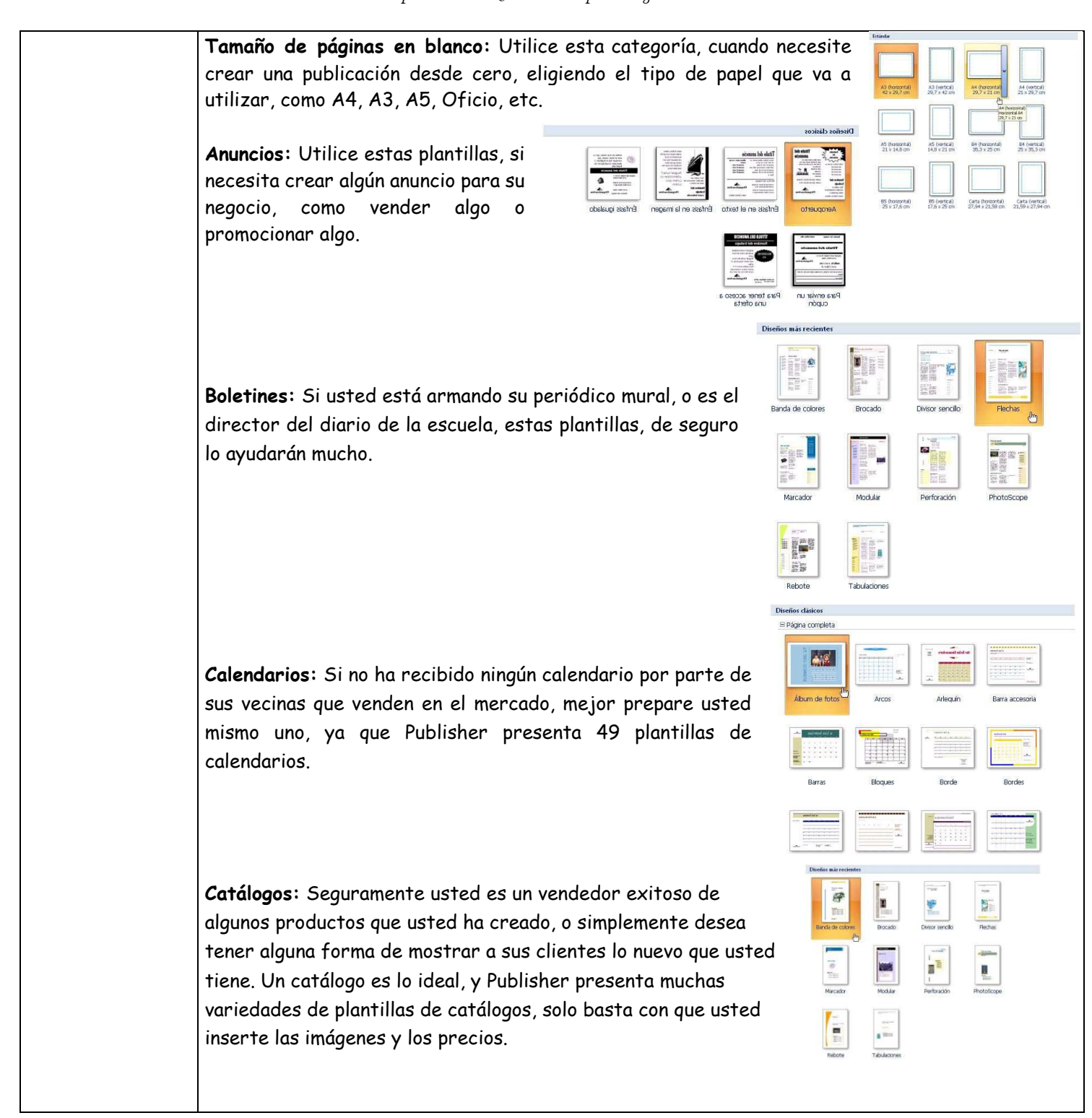

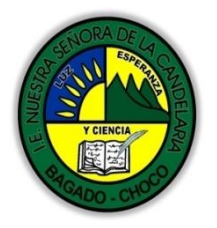

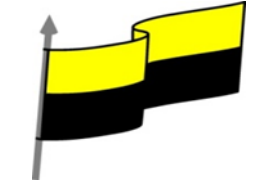

**Correo electrónico:** Seguramente no sabía como diseñar un mensaje de correo electrónico que sea atractivo ante sus compañeros de trabajo. No se preocupe, Publisher 2007 hará las cosas por usted con las diferentes plantillas de correo electrónico que posee.

**Currículos:** Publisher 2007 trae algunas plantillas para presentar sus currículos que es su carta de presentación. Aunque para ser sincero, en esta ocasión, Publisher no fue muy creativo.

**Diplomas:** Elige entre 22 plantillas diferentes, incluso, si desea dar un diploma por algún mérito, estas plantillas le ahorrarán mucho trabajo.

**Etiquetas:** Publisher presenta una gran variedad de plantillas para crear Etiquetas. Folletos: Encontrará una gran variedad de plantillas, puede utilizarlos como trípticos.

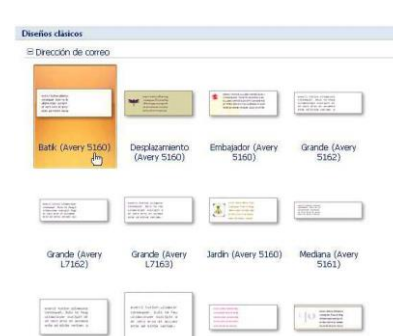

Formularios Comerciales: Si usted se rompe la cabeza creando sus formularios en Excel o InfoPath. Publisher te brinda una alternativa menos problemática con sus plantillas de formularios comerciales.

## IMPORTAR DOCUMENTOS DE WORD:

desea importar algún documento de Word publicación, como por ejemplo un folleto.

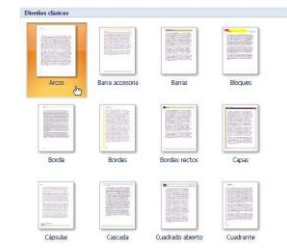

| fios clásicos     |                                         |               |          |
|-------------------|-----------------------------------------|---------------|----------|
| informe de gastos |                                         |               |          |
| in a star         | internal and a second                   |               |          |
| AVCOS             | Barra accesoria                         | Barras        | Blog.ass |
| á.<br>Beny        | 1000 000 000 000 000 000 000 000 000 00 | âmų,          | ing      |
| Bordo             | Bordes                                  | Bordes rectos | Сары     |
|                   |                                         | -             |          |
|                   | e -                                     | - W.M.        | 1        |

Utilice estas plantillas, si y convertirlo a alguna

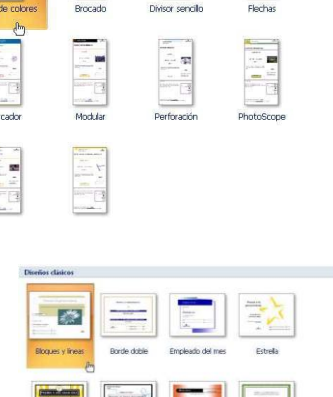

Diseños más reciente

Diseños más re-

⊟ Informativo

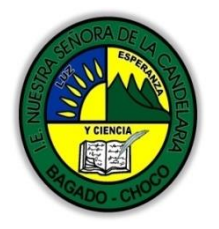

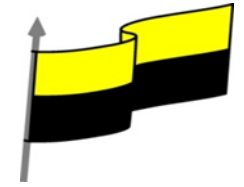

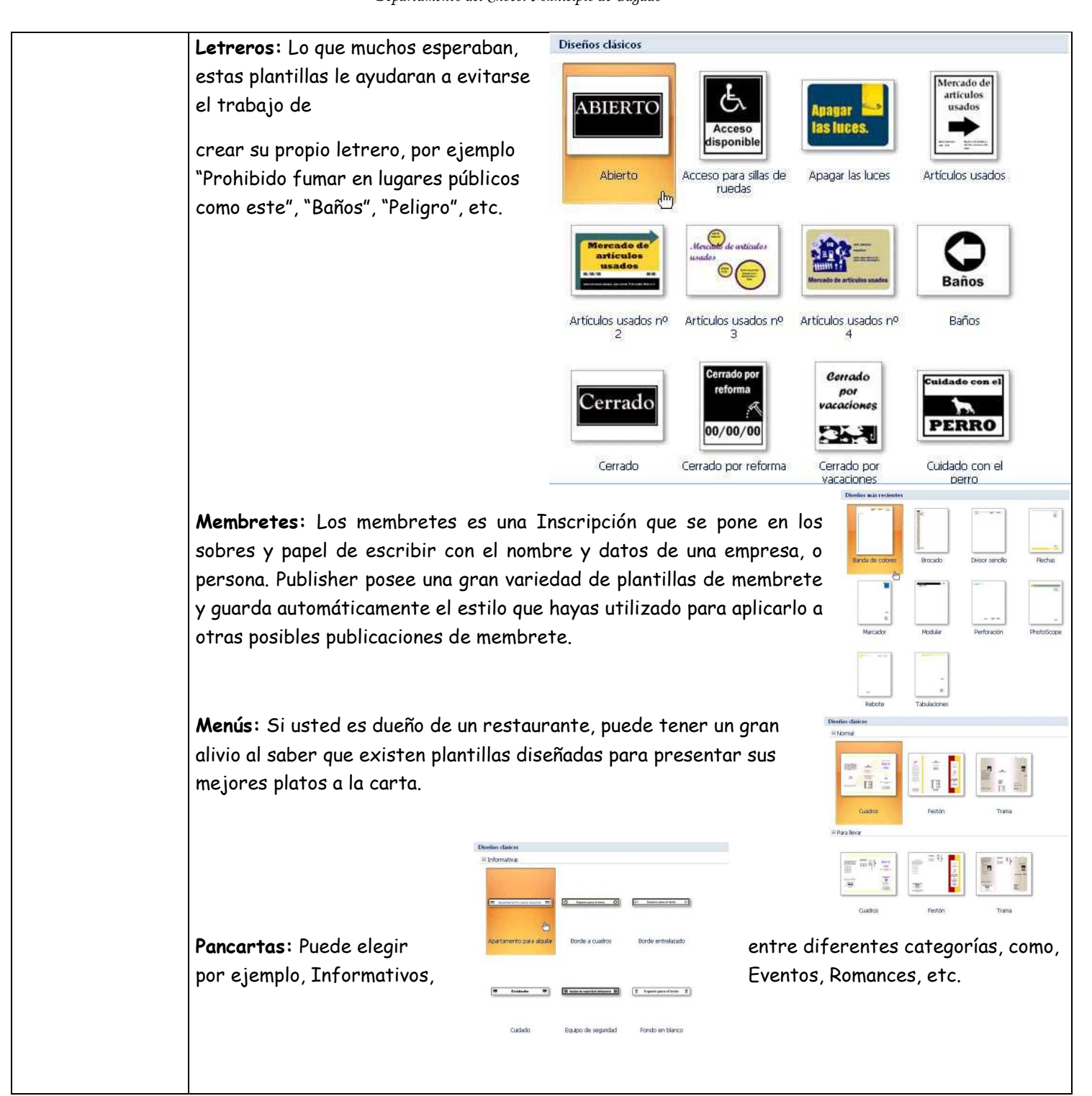

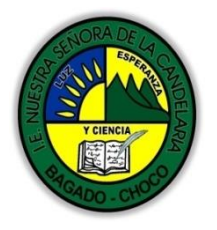

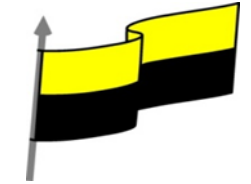

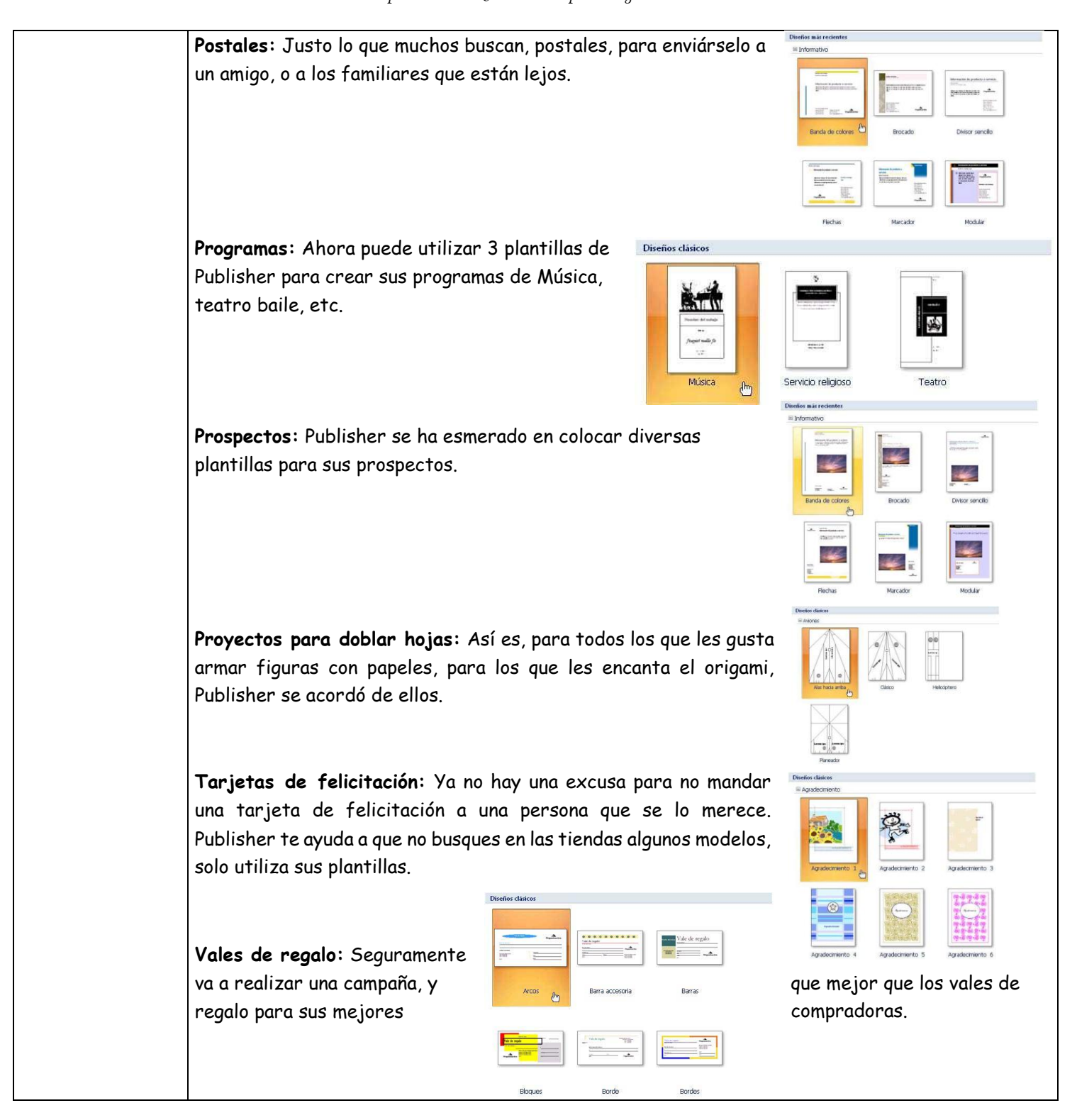

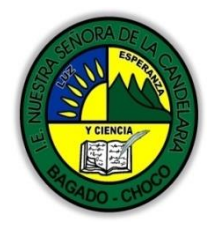

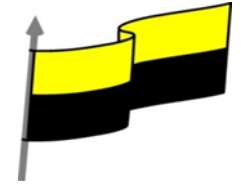

| Momento 3:<br>Práctica      | Después de leer el texto favor realizar las siguientes actividades                                                                                                    |  |  |
|-----------------------------|----------------------------------------------------------------------------------------------------|--|--|
|                             | Dibujar uno de los tipos de publicación que es letrero: tomarle una foto y enviarla por<br>correo electrónico                                                                                                    |  |  |
|                             | De acuerdo a los tipos de publicación realice una sopa de letra, tómale una foto enviarla<br>por correo electrónico:                                                                                                    |  |  |
|                             | De acuerdo a los tipos de publicación realice un mapa conceptual, tómale una foto enviarla<br>por correo electrónico:                                                                                                    |  |  |
| Momento 4:<br>Transferencia | -Preguntar:                                                                                                    |  |  |
|                             | ¿Qué diferencia hay entre realizar un diploma manual que con Publisher?                                                                                                    |  |  |
|                             | ¿Explique porque es importante realizar una tarjeta de invitación en Publisher que desarrollarla manual?                                                                                                    |  |  |
|                             | ¿Explique con sus propias palabras lo útil del tema?                                                                                                    |  |  |
|                             | Justifique sus respuesta                                                                                                    |  |  |
| Momento<br>evaluación       | Docente:                                                                                                    |  |  |
|                             | Asignatura:                                                                                                    |  |  |
|                             | Grado:                                                                                                    |  |  |
|                             | Fecha:                                                                                                    |  |  |
|                             | Estudiante:                                                                                                    |  |  |
|                             | De acuerdo a lo leído Realizar 3 de tipos de publicación                                                                                                    |  |  |
|                             | NOTA: si lo realiza en una computadora sería lo más adecuado tómele una foto y lo envía por correo<br>electrónico, pero si no tiene la posibilidad busque un video ilustrativo y hágalo de forma manual<br>tómele una foto un lo envía por correo electrónico |  |  |
| Seguimiento                 | Se está pendiente de cómo avanzan los estudiantes, para apoyarlos en las dificultades que<br>presente en la temática.                                                                                                    |  |  |